## För vårdnadshavare:

<u>https://education.service.tieto.com/WE.Spaces.Web?Actor=Actor\_Relative&idpMethod=SAML&domain=Edu</u> <u>App</u> (går även att ladda ner som app på telefon/läsplatta) Inloggning sker med BankID.

| Inloggningss | ida                                     |  |
|--------------|-----------------------------------------|--|
|              | edlevo                                  |  |
| 15           |                                         |  |
|              |                                         |  |
| <u>12</u>    | BankID på denna enhet                   |  |
| 2            | BankiD på annan enhet                   |  |
|              | Administrationsinloggning<br>tieto Evry |  |

Första sida när man loggat in, menyn finns högst upp i högra hörnan. Nedan ett exempel där elev på gymnasiets studieplan är klickbar

|                                                   |           | 🕺 WIVECA WESTMAN 🗮 Meny |
|---------------------------------------------------|-----------|-------------------------|
|                                                   | O<br>Olle |                         |
| Cueleplan<br>Kaki kan du ar dist terres Sundargen |           |                         |

## Elevs studieplan

## Meny, Ändra dina kontaktuppgifter under "Visa fullständig profil"

|         | Stäng            |
|---------|------------------|
|         | WIVECA WESTMAN   |
| Visa fu | Ilständig profil |
|         | Hem              |
| TJÄNST  | TER              |
| ADMIN   | NISTRATION       |
| ලා      | Inställningar    |
| ?       | Hjälp            |
| ₿       | Logga ut         |
|         |                  |
|         |                  |

| Adress       |             |                 |  |
|--------------|-------------|-----------------|--|
| Gatuadress   |             | C/o adress      |  |
|              | 4           | C/o adress      |  |
| Postnummer   |             | Postadress      |  |
| 761 75       |             | NORRTÄLJE       |  |
| E-postadress |             |                 |  |
| E-post       |             | Bekräfta e-post |  |
| E-post       |             | Bekräfta e-post |  |
| Telefonnumm  | her         |                 |  |
| Hem          | Hem         |                 |  |
|              |             |                 |  |
| Mobil        | 070-0020502 | 1               |  |
| Arbete       | 017054542   | 1               |  |
|              |             |                 |  |
|              |             | Spara           |  |